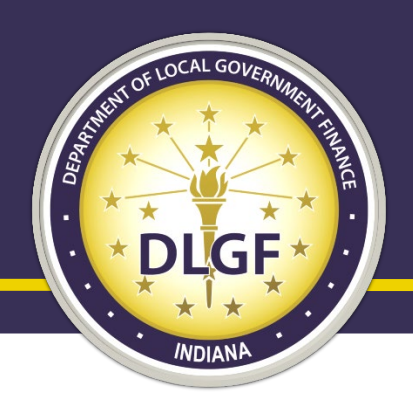

### **Department of Local Government Finance**

### **1782 Notices Overview**

Fred Van Dorp August 17, 2022

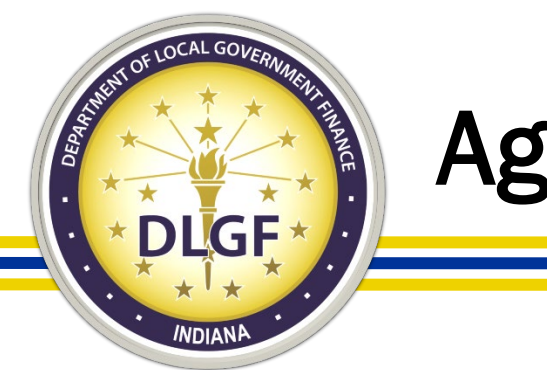

### Agenda

- Budget Certification Recap (Abridged)
- Overview
- 1782 Recipients
- 1782 Page by Page Review
- Responding to 1782
- Deadlines for 1782
- Budgeting Best Practices

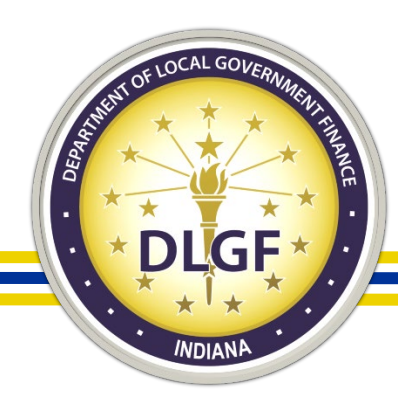

### **Budget Certification Recap (Abridged)**

| Date Range            | Action                                                                                                    |
|-----------------------|----------------------------------------------------------------------------------------------------|
| January 15            | • Department provide units with the final certified budget, levy, tax rate, and net assessed value.                                                                                                    |
| January 16 – June 30  | <ul> <li>Begin spending against 2022 Budget and collecting of non – property tax revenue.</li> <li>Frequent reconciliations of revenue and expenditures. Frequent monitoring of cash flow.</li> <li>Attending state called, association lead, or local training opportunities.</li> </ul> |
| January 16 – June 30  | <ul> <li>Initial contact with DLGF Field Representatives.</li> <li>Attending DLGF Webinars .</li> <li>Review the <u>2022 Budget Calendar</u> and other <u>DLGF Memos</u>.</li> </ul>                                                                                                    |
| April 30              | Circuit Breaker review and reconciliation.                                                                                                    |
| May 1                 | • Intraunit discussions about available revenue and spending priorities for current/ensuing year.                                                                                                    |
| July 15 – August 30   | DLGF Summer Budget Workshop Season.                                                                                                    |
| August 1              | <ul> <li>Review and discussion of CNAV values with county auditor and county assessor.</li> </ul>                                                                                                    |
| August 2 – November 2 | <ul> <li>Public Notice, Public Hearing, and Adoption of budgets, levies, and rates.</li> <li>Submission of Budget Forms and other budget related documents to Department.</li> </ul>                                                                                                    |

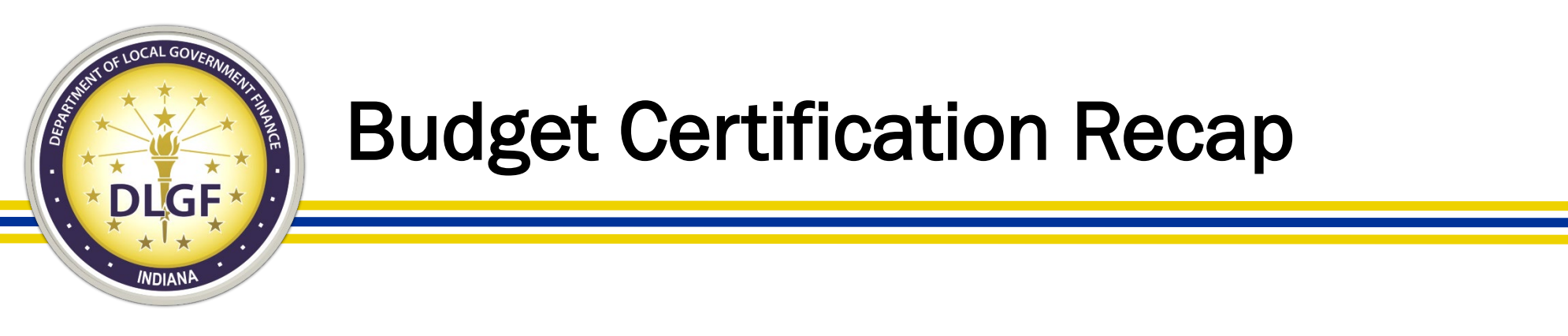

- Department can begin process of certifying the budget:
  - Budget has been adopted.
  - Budget forms have been submitted into Gateway.
  - Unit provided other relevant documents.
  - NAV has been certified by the county auditor.
- After the budget information has been reviewed, but before the Final Budget Order has been created, the Department will create and distribute the 1782 Notice.

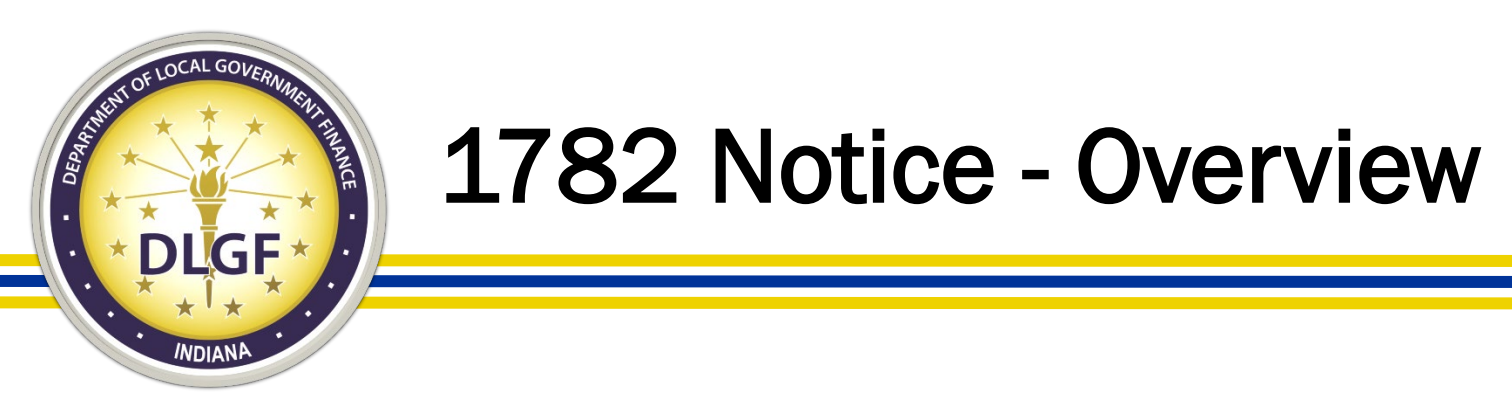

- Before the Department certifies a budget, tax levy, and/or tax rate, the Department shall give the political subdivision a notice electronically. The notice will specify:
  - Confirmation of acceptance of adopted amounts, or
  - Listing of any revisions or reductions to adopted and submitted values.

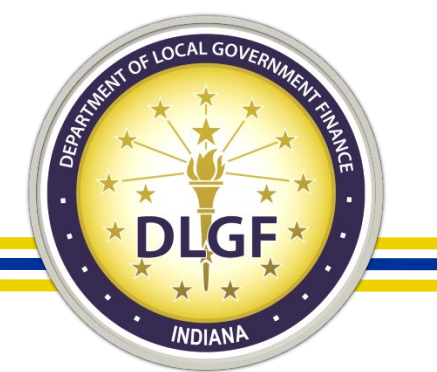

### **1782 Notice - Recipients**

- The 1782 Notice is sent to exclusively to the list maintained by the unit.
- Units may include any number of email addresses for 1782 notice recipients.
- Units are encouraged to include multiple email addresses to ensure the unit is aware of the 1782 notice's release.
- The Department requests a single response be submitted on behalf of the entire unit that either contains any/all proposed changes for the unit or confirms no changes are requested.

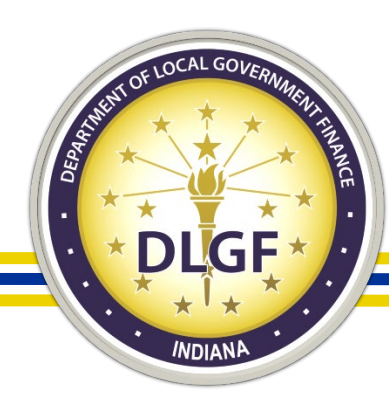

### **1782 Notice - Recipients**

| Select Unit > Unit Main Menu > Budget Form Menu<br>Selected Year: 2022   Selected Unit: Adams County - 0000 Adams County<br>Select from Available Forms |                                      |                                                                                                    |                        |  |
|----------------------------------------------------------------------------------------------------|--------------------------------------|----------------------------------------------------------------------------------------------------|------------------------|--|
|                                                                                                    | S Error Prevention Report            | Budget Forms Flow (                                                                                            | <u>Chart</u>           |  |
| The budget f                                                                                                    | Current Year Financial Worksheet: A  | get year has passed. The budget forms a<br>dditional Calculations for Form 4B<br>This form has been submitted. | are closed to editing. |  |
|                                                                                                    | Debt Worksheet                       |                                                                                                    |                        |  |
|                                                                                                    | Form 1: Budget Estimate              |                                                                                                    |                        |  |
|                                                                                                    | Form 2: Estimate of Miscellaneous Re | evenues                                                                                                    |                        |  |
|                                                                                                    | Form 3: Notice to Taxpayers          |                                                                                                    |                        |  |
|                                                                                                    | Form 4: Ordinance / Resolution of Ap | propriations and Tax Rates                                                                                     |                        |  |
|                                                                                                    | Form 4B: Budget Estimate, Financial  | Statement and Proposed Tax Rate                                                                                | a 🜌                    |  |
|                                                                                                    | 1782 Recipients: Registration of 178 | 2 Notice E-mail Recipients                                                                                     |                        |  |

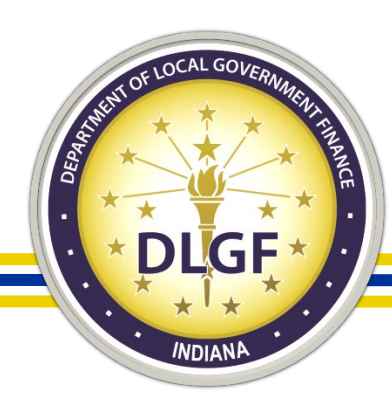

### **1782 Notice - Recipients**

| Select Unit     | > Unit Main Menu > Budget    | Form Menu > 1782 Notice Recipients  |
|-----------------|------------------------------|-------------------------------------|
| Selected Ye     | ear: 2022   Selected Unit: G | ateway1 County - 9981 DLGF School 9 |
| 1782            | Notice Recipie               | ents                                |
| Use this for    | m to register any recipients | of this unit's 1782 notice e-mail.  |
| Contact<br>Name | Contact Email                | Phone Number (Optional)             |
| Leia<br>Sophia  | LSophia@Email.in.us          | 317-123-4567                        |
| Landon<br>Ryan  | LRyan@Email.in.us            | 317-765-4321                        |
| Hannah<br>Marie | HMarie@email.com             | 765-123-4567                        |
|                 |                              |                                     |

- The inclusion of multiple recipients ensure that the unit will be aware of the release of the 1782 notice. Units may consider including alternative email addresses, council members, financial advisors, department heads, etc.
- Units are encouraged to spell check the email addresses provided:
  - Common Issue #1: Email@domain.con
  - Common Issue #2: 1782@domain.com

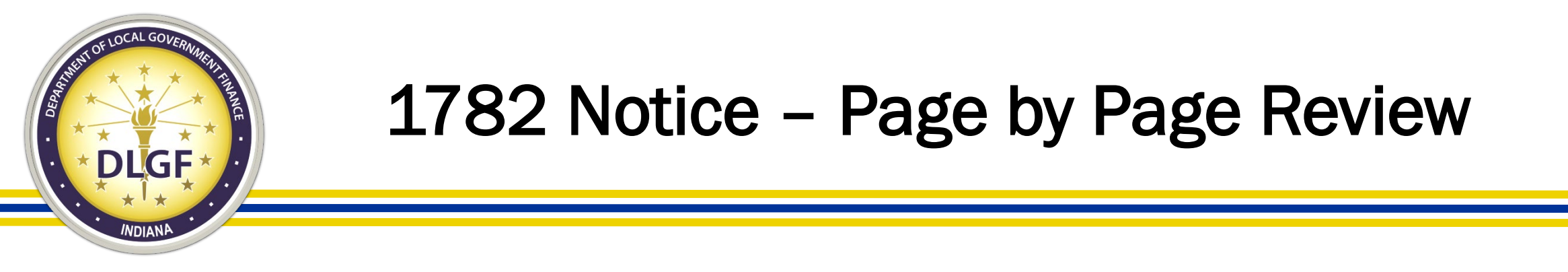

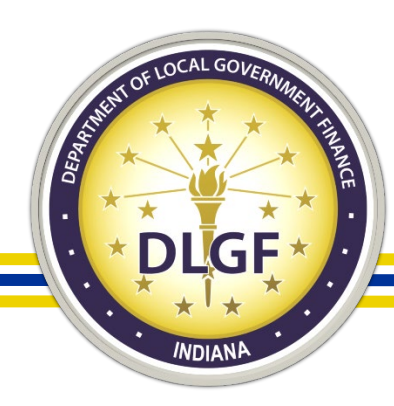

### 1782 - Cover Page

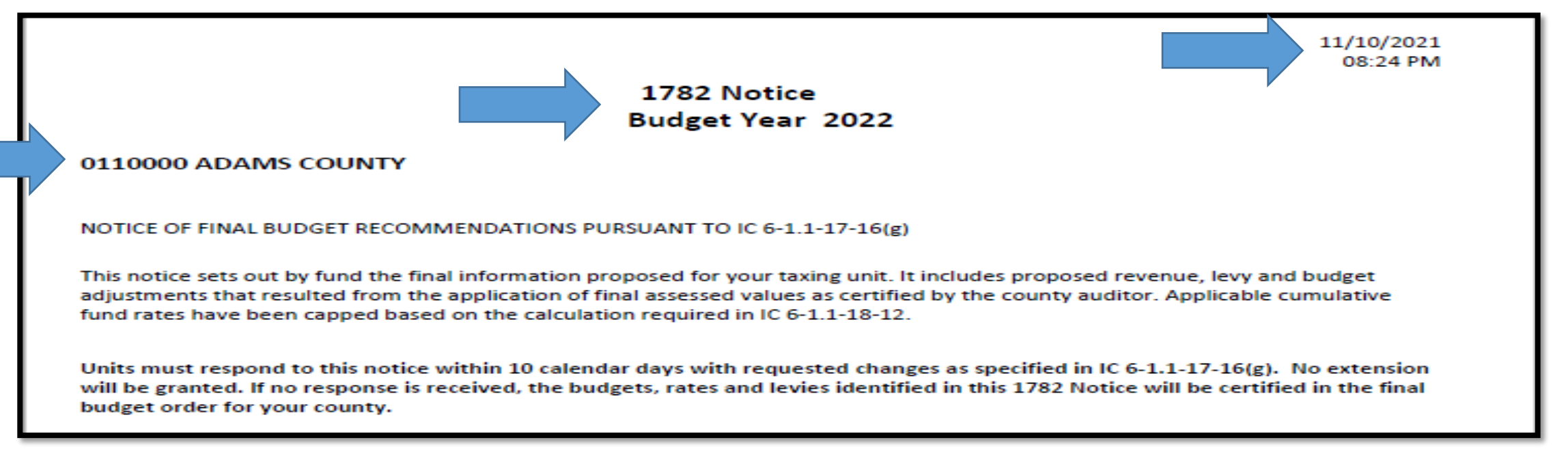

• The cover page will state the specific unit, budget year, and notice generation date.

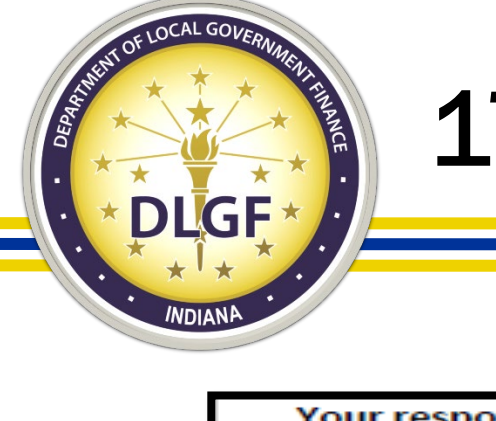

### 1782 - Cover Page

Your response must be received no later than November 22, 2021

Questions on this Notice and the information and calculations contained on the within may be directed to your Budget Field representative. Requests for adjustments may be provided to the Department electronically by either emailing your signed response to the Department at 1782Notices@dlgf.in.gov or by fax to (317) 232-0178.

| response to the Department at 1782Notices@ | dlgf.in.gov or by fax to (317) 232-01 | 78.                                                                        |  |
|--------------------------------------------|---------------------------------------|----------------------------------------------------------------------------|--|
|                                            | Check the appropriate Box:            | No changes requested                                                       |  |
|                                            |                                       | Please make the following changes<br>according to the attached information |  |

 It will also state the expiration date, the email address to return the notice to, and a place to acknowledge if there are any proposed changes.

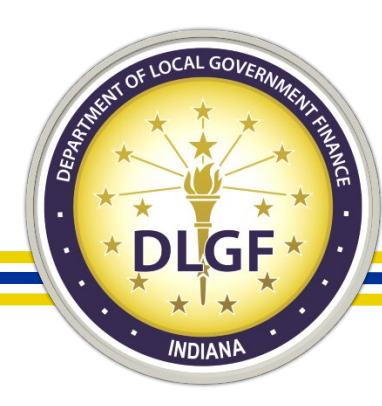

### 1782 – Notice Notes

| County Adams (01)                                                                                 |              |
|---------------------------------------------------------------------------------------------------|--------------|
| 0061 RAINY DAY         Budget approved for displayed amount.         Most Common Note for Budgets | \$100,000    |
| 0101 GENERAL                                                                                      | \$13,810,877 |
| Budget approved for displayed amount.<br>Rate reduced to remain within statutory levy limitation. |              |
| 0124 2015 REASSESSMENT<br>Budget approved for displayed amount.                                   | \$246,158    |
| Rate reduced due to increased assessed valuation.                                                 |              |
| 0590 CUMULATIVE COURT HOUSE                                                                       | \$0          |
| Rate Approved. Most Common Note for Rates                                                         |              |

- The Department has created a shorthand for describing the relationship between the adopted budgets/rates and the certified levies/rates.
- This shorthand appears on the 1782 and will later appear on the certified Budget Order.

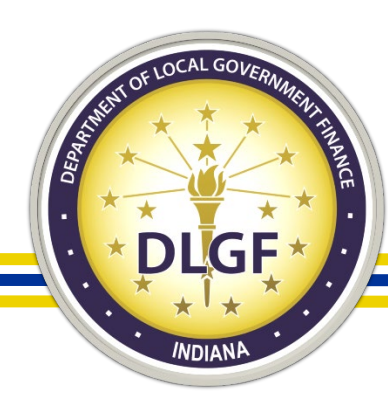

# FAQ – What are the other Common Notes?

| <u>Fund</u> | Fund Name                                  | Certified Budget | Certified AV | Certified Levy | Certified Rate |
|-------------|--------------------------------------------|------------------|--------------|----------------|----------------|
| 0061        | RAINY DAY                                  | \$5,000          | \$63,777,746 | \$0            | \$0.0000       |
| Budget      | approved for displayed amount.             |                  |              |                |                |
| 0101        | GENERAL                                    | \$31,000         | \$63,777,746 | \$22,258       | \$0.0349       |
| Budget      | approved for displayed amount.             |                  |              |                |                |
| Rate ree    | duced due to increased assessed valuation. |                  |              |                |                |

- For the unit above, the Department was able to certify a rate <u>lower</u> than adopted, but still generate a levy equal to what was adopted.
- Most likely due to the difference between the estimate NAV used by the unit and the Certified NAV provided by county auditor.

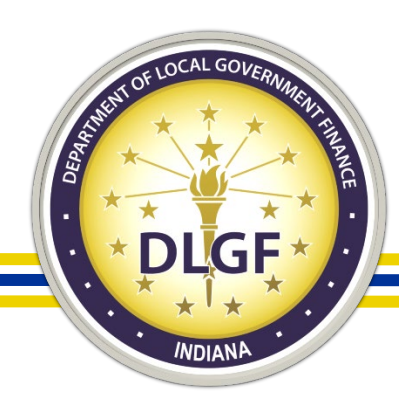

# FAQ – What are the other Common Notes?

| Fu  | Ind  | Fund N                   | ame                  | Certified Budget         | Certified AV       | Certified Levy | Certified Rate |
|-----|------|--------------------------|----------------------|--------------------------|--------------------|----------------|----------------|
| 006 | 51   | RAINY DAY                |                      | \$77,526                 | \$386,566,478      | \$0            | \$0.0000       |
| Bud | dget | has been decreased becau | se projected revenue | s are insufficient to fu | and the adopted bu | idget.         |                |

- The Budget is a spending plan that includes planned expenditures and available revenue.
- If the budget adopted by the unit cannot be supported by the amount of revenue reported by the unit, the Department will <u>only</u> <u>certify the fundable portion of the budget</u>.

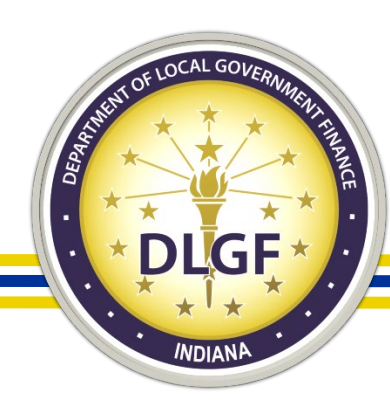

### 1782 – Notes Page

### 1782 Notice Notes

The \$100,000 Rainy Day and \$200,000 Operations appropriation reductions have been removed until a signed resolution authorizing the reductions can be provided. The deadline to provide this document would be by the expiration of the 1782 Notice.

- Occasionally, the Department will use the 1782 to communicate directly to the unit about a specific change made to the budget that they should be aware of.
- In this case, the Department is unable to reduce the current year appropriations without a signed resolution authorizing the reduction.

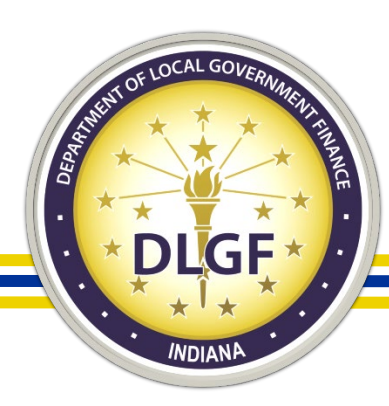

### 1782 - Fund Report (1 of 4)

| July to December - 2021               |            |            |
|---------------------------------------|------------|------------|
| Revenues                              | Fund: 0061 | Fund: 0101 |
| 1. June 30th Cash Balance (6)         | 1,966,418  | 6,745,383  |
| 2. Property Taxes to be Collected (7) | -          | 3,330,489  |
| 3. Miscellanous Revenue (8a)          | -          | 2,421,961  |
| 4. Total Cash and Revenues            | 1,966,418  | 12,497,833 |
| Expenses                              |            |            |
| 5. Necessary Expenditures (2)         | 104,570    | 7,818,702  |
| 6. Additional Appropriation (3)       | 500,000    | 300,000    |
| 7a. Outstanding Temp Loans (4a)       | -          | -          |
| 7b. Permanent Transfers (4a)          | -          | -          |
| 7c. School Transfers (4a)             | -          | -          |
| 8. Total Expenses                     | 604,570    | 8,118,702  |
| 9. Est. Dec.31st, 2021 Cash Balance   | 1,361,848  | 4,379,131  |

- The Form 4B is the heart of the budget cycle and represents the summary of all the budget values submitted for all the funds for the unit.
- If the part of the 1782 is general information and notes, the Fund Report represents the actual value used on each line of the Form 4B to arrive at the final budget, levy, and tax rate for each fund.

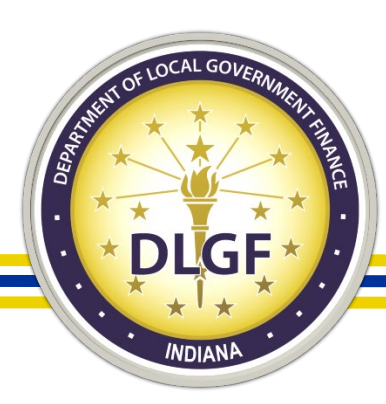

### 1782 - Fund Report (2 of 4)

| Budget Year - 2022 |                                                                                                    |  |  |  |
|--------------------|----------------------------------------------------------------------------------------------------|--|--|--|
|                    |                                                                                                    |  |  |  |
| -                  | -                                                                                                    |  |  |  |
| -                  | 8,826,692                                                                                                    |  |  |  |
| -                  | (299,986)                                                                                                    |  |  |  |
| 500,000            | 4,536,633                                                                                                    |  |  |  |
| 500,000            | 13,063,339                                                                                                    |  |  |  |
|                    |                                                                                                    |  |  |  |
| 100,000            | 13,810,877                                                                                                    |  |  |  |
| -                  | -                                                                                                    |  |  |  |
| -                  | -                                                                                                    |  |  |  |
| -                  | -                                                                                                    |  |  |  |
| 100,000            | 13,810,877                                                                                                    |  |  |  |
| 1,761,848          | 3,631,593                                                                                                    |  |  |  |
| -                  | 0.5560                                                                                                    |  |  |  |
| 1,587,534,614      | 1,587,534,614                                                                                                    |  |  |  |
| 00                 | UT                                                                                                    |  |  |  |
|                    | -<br>-<br>500,000<br>500,000<br>500,000<br>-<br>-<br>100,000<br>-<br>-<br>100,000<br>1,761,848<br>-<br>1,587,534,614<br>00 |  |  |  |

- Most of the lines on the Form 4B from the 1782 will match the 4B from Gateway.
- If the Department had to make any changes to the submitted Form, these changes would be reflected on the Fund Report.
- Changes largely focus on Lines 11, 18, 19, and 20.

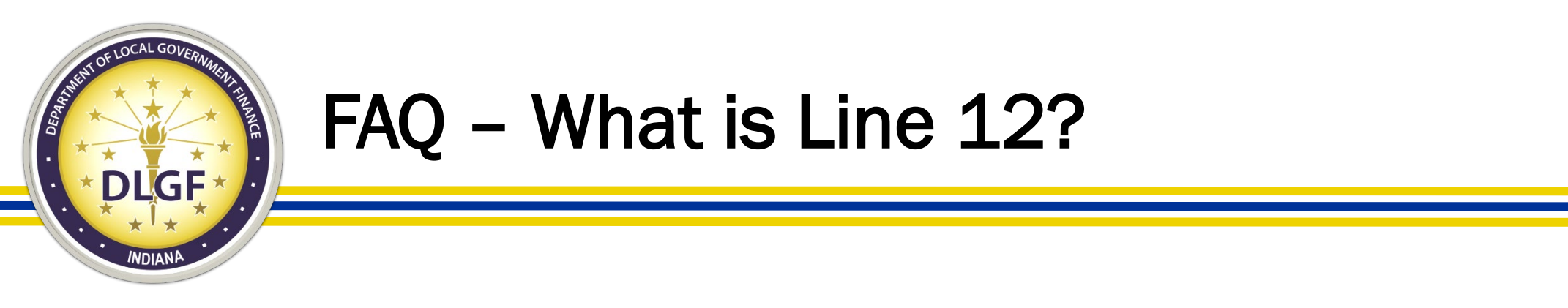

- Line 12 of the Form 4B gives units a place to insert the estimated impact of the circuit breaker ("CB") on the levy.
- The line is negative because it represents a decrease in revenue (uncollectable property taxes).
- In July, the Department will post a circuit breaker estimate for all units, but units may use their own estimates for their budget.
- A unit calculating its own CB amount should consider its historical CB and other local factors, like changes to CNAV, that could impact the CB.

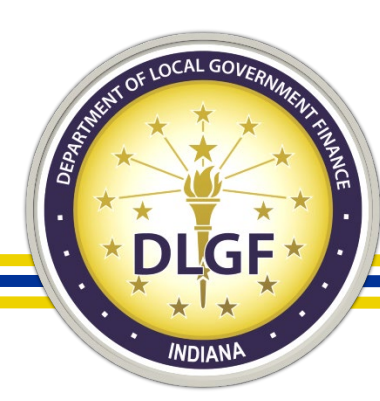

# 1782 - Fund Report (3 of 4)

| Fund Code | Fund                           | Assessed Value | Rate   | Levy       | Control |
|-----------|--------------------------------|----------------|--------|------------|---------|
| 0061      | RAINY DAY                      | 1,587,534,614  | -      | -          | 00      |
| 0101      | GENERAL                        | 1,587,534,614  | 0.5560 | 8,826,692  | UT      |
| 0124      | 2015 REASSESSMENT              | 1,587,534,614  | 0.0134 | 212,730    | UT      |
| 0590      | CUMULATIVE COURT HOUSE         | 1,587,534,614  | 0.0038 | 60,326     | UT      |
| 0702      | HIGHWAY                        | 1,587,534,614  | -      | -          | UT      |
| 0706      | LOCAL ROAD & STREET            | 1,587,534,614  | -      | -          | UT      |
| 0790      | CUMULATIVE BRIDGE              | 1,587,534,614  | 0.0486 | 771,542    | UT      |
| 0801      | HEALTH                         | 1,587,534,614  | 0.0196 | 311,157    | UT      |
| 1192      | CUMULATIVE JAIL                | 1,587,534,614  | 0.0300 | 476,260    | UT      |
| 1301      | PARK & RECREATION              | 1,587,534,614  | 0.0059 | 93,665     | UT      |
| 2391      | CUMULATIVE CAPITAL DEVELOPMENT | 1,587,534,614  | 0.0307 | 487,373    | UT      |
|           | UNIT TOTAL                     |                | 0.7080 | 11,239,745 |         |

- The Fund Report summarizes the certified tax rates and levies for each fund.
- The Report includes the max levy type that each fund is assigned.

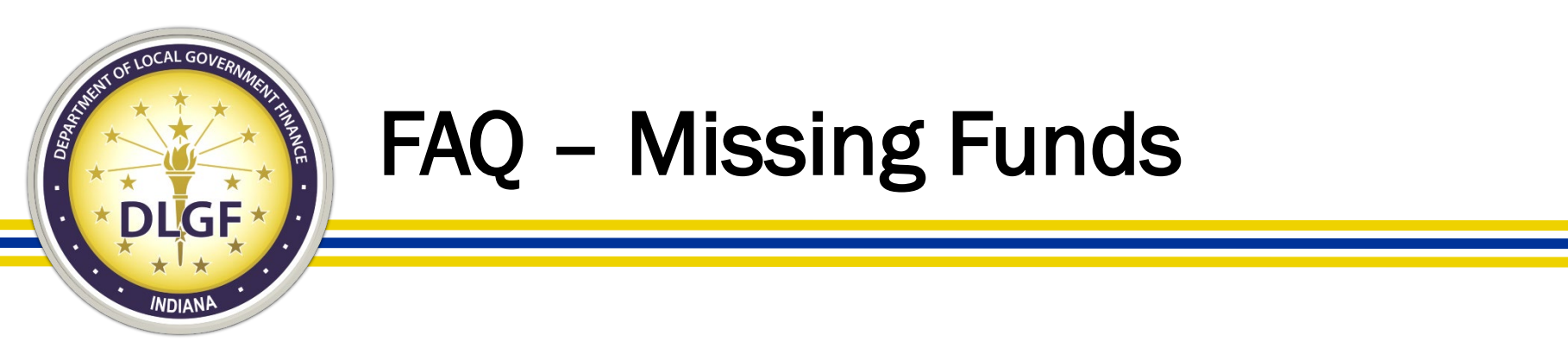

- The 1782 will only include funds that will appear on the Budget Order.
  - 1. All funds that may receive property tax levy.
  - 2. MVH and LRS Funds.
  - 3. Education Fund.
  - 4. Cumulative Capital Improvement ("CCI") and LIRF Funds.
  - 5. Rainy Day Fund.
- Home rule and grants funds that were included on the Form 3 and Form 4 must be advertised and adopted but will not appear on the 1782.

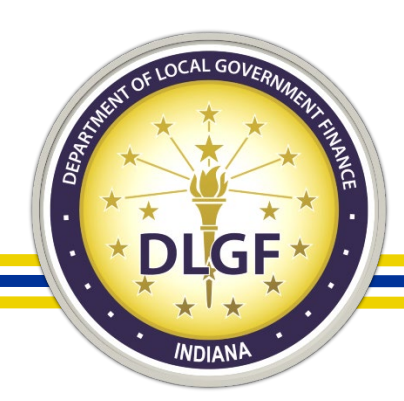

### 1782 - Fund Report (4 of 4)

| UNIT                                                 |            |  |  |  |
|------------------------------------------------------|------------|--|--|--|
| Normal Max Levy                                      | 10,454,412 |  |  |  |
| Minus LOIT                                           | 0          |  |  |  |
| Minus Levy Excess                                    | 0          |  |  |  |
| Plus Misc Changes                                    | 786,638    |  |  |  |
| Working Max Levy                                     | 11,241,050 |  |  |  |
| CTL UT Working Max \$11,241,050 Under Max by \$1,305 |            |  |  |  |

The Fund Report includes an analysis of the current max levy, all adjustments\* to the max levy for the current year, and to what extent the unit is under their maximum levy.

\*Note 1: The adjustments to the maximum levy will be explored in detail later in the 1782 Notice.

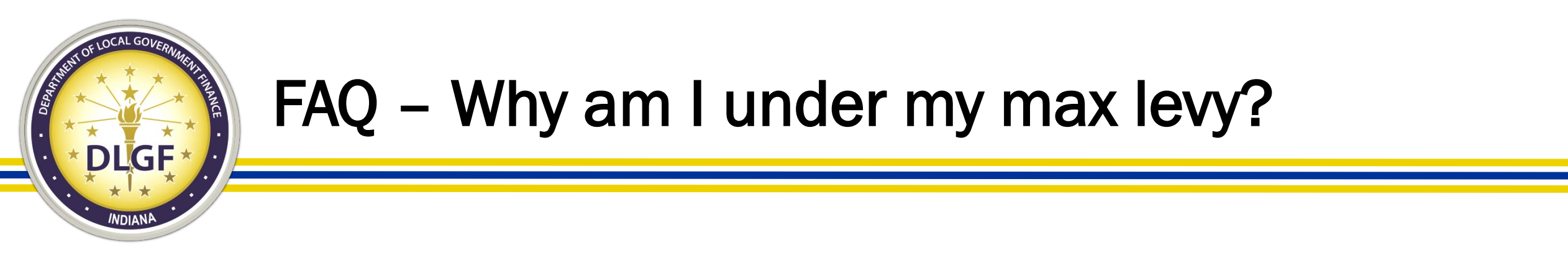

• If a unit has a maximum levy of 11,241,050, advertises/adopted a levy of 12,000,000, what's the maximum rate the Department can certify?

| Example #2        | Fund | Levy<br>CNAV * Tax Rate / 100 | CNAV          | Tax Rate Per \$100 |
|-------------------|------|-------------------------------|---------------|--------------------|
| Base Line         | 0101 | 11,241,333                    | 1,587,534,614 | 0.7081             |
| Decrease Tax Rate | 0101 | 11,239,745                    | 1,587,534,614 | 0.7080             |

- The maximum rate that can be certified is 0.7080 because if the Department certified a rate of 0.7081, the unit's levy would exceed the maximum allowable.
- Assume based on the unit's CNAV, the property tax generated by each rate increment of 0.0001 is \$1,587. The closest the unit's levy can get without exceeding the maximum is \$11,239,745 or \$1,305 below their maximum.

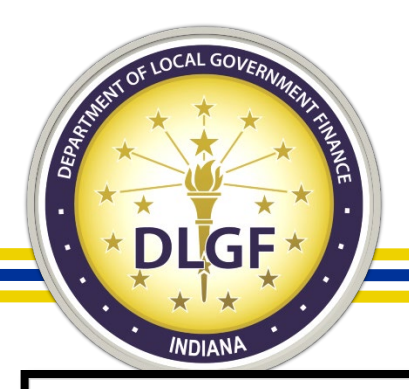

# 1782 – Estimates of Miscellaneous Revenue

11/10/2021 08:24 PM

DLGF Estimates of Miscellaneous Revenues for Budget Year 2022 Estimated Amounts to be Received

### 0110000 ADAMS COUNTY

|      |                                                            | Column A<br>July 1, 2021 -<br>Dec 31,2021 | Column B<br>Jan 1,2022 -<br>Dec 31, 2022 |
|------|------------------------------------------------------------|-------------------------------------------|------------------------------------------|
| 0061 | RAINY DAY                                                  |                                           |                                          |
| R912 | Interfund Loans - Repayment from Another Fund              | 0                                         | 500,000                                  |
|      | Fund Total                                                 | 0                                         | 500,000                                  |
| 0101 | GENERAL                                                    |                                           |                                          |
| R109 | ABC Excise Tax Distribution                                | 500                                       | 1,000                                    |
| R112 | Financial Institution Tax Distribution                     | 33,548                                    | 64,061                                   |
| R114 | Vehicle/Aircraft Excise Tax Distribution                   | 262,983                                   | 449,254                                  |
| R119 | State, Federal, and Local Payments in Lieu of Taxes        | 200,000                                   | 325,000                                  |
| R133 | Federal and State Grants and Distributions - Public Safety | 30,000                                    | 30,000                                   |
| R135 | Commercial Vehicle Excise Tax Distribution (CVET)          | 19,658                                    | 39,517                                   |
| R138 | Local Income Tax (LIT) Certified Shares                    | 1,420,622                                 | 2,834,501                                |
| R203 | Planning, Zoning, and Building Permits and Fees            | 38,000                                    | 75,000                                   |
| R401 | County Auditor Services                                    | 50                                        | 100                                      |
| R402 | County Recorder Services                                   | 45,000                                    | 80,000                                   |
| R403 | County Sheriff Services                                    | 50,000                                    | 75,000                                   |
| R413 | Rental of Property                                         | 10,000                                    | 15,000                                   |
| R414 | Federal, State, and Local Reimbursement for Services       | 100,000                                   | 150,000                                  |
| R420 | Sewage Fees                                                | 50                                        | 100                                      |
| R423 | Other Charges for Services, Sales, and Fees                | 50                                        | 100                                      |
| R502 | Court Costs and Fees                                       | 35,000                                    | 70,000                                   |
| R902 | Earnings on Investments and Deposits                       | 50,000                                    | 75,000                                   |
| R906 | Refunds and Reimbursements                                 | 1,500                                     | 3,000                                    |
| R910 | Transfers In - Transferred from Another Fund               | 0                                         | 0                                        |
| R913 | Other Receipts                                             | 125,000                                   | 250,000                                  |
|      | Fund Total                                                 | 2,421,961                                 | 4,536,633                                |
|      |                                                            |                                           |                                          |

- Included in the 1782 is a listing of all non-Property tax revenue pledged to each fund.
- The 1782 will give units an opportunity to revise the numbers, types, or amounts reported for each non property tax revenue amount for each fund.

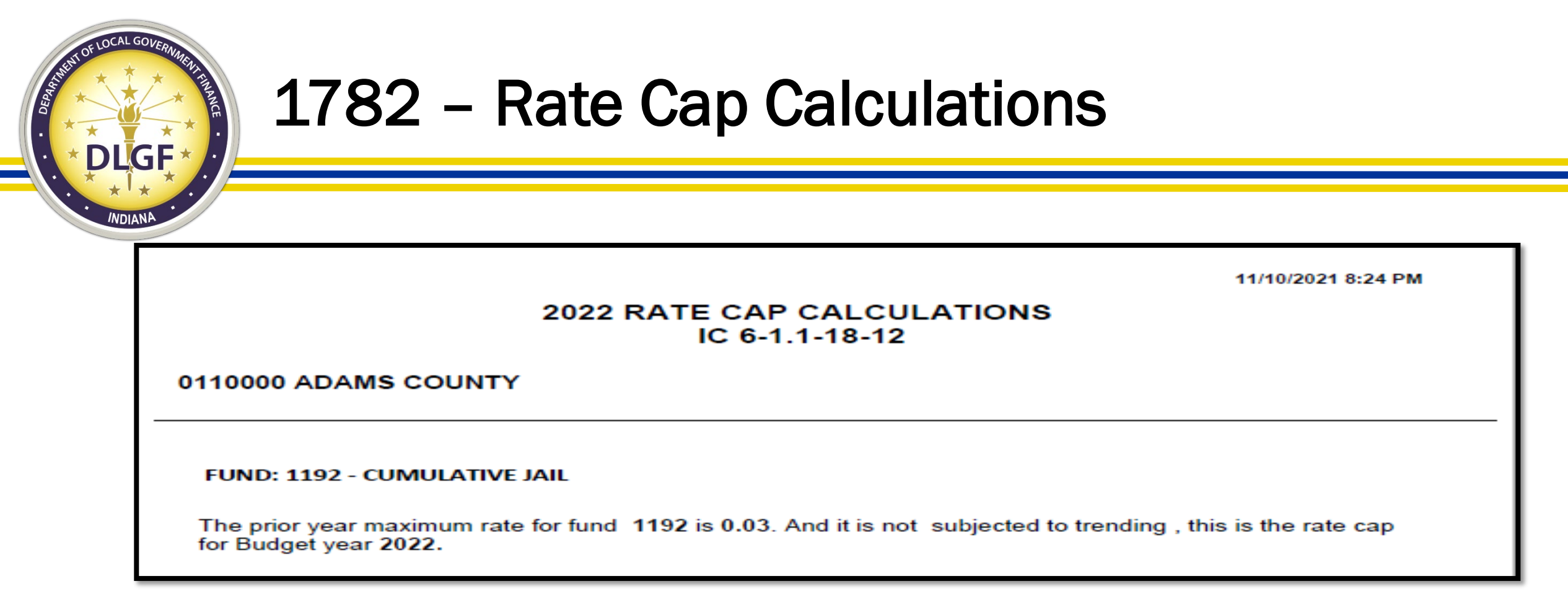

• For units with cumulative funds, for each cumulative fund, the 1782 will include an examination of rate cap calculation of the maximum rate for the fund for the budget year.

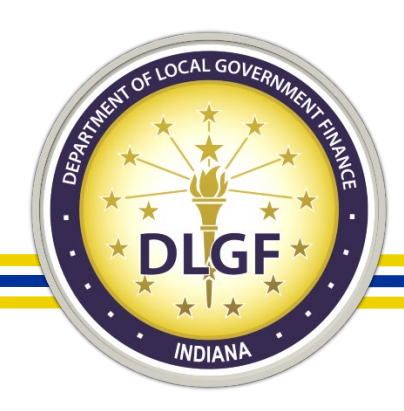

### 1782 – Rate Cap Calculations

- If the fund is subject to trending, the Department will include the statutory calculation of the trending rate cap.
- The calculation includes the CNAV for previous 3 years and impact of TIF Passthrough (if any) on the calculation.

|         |                         | 2022 RATE CAP CALCULATIONS<br>IC 6-1.1-18-12                      | 11/10/2      | 2021 8:24 PM |  |  |
|---------|-------------------------|-------------------------------------------------------------------|--------------|--------------|--|--|
| 0110000 | ADAMS COUNTY            |                                                                   |              |              |  |  |
| FUND:   | 2391 - CUMULATIVE C     | CAPITAL DEVELOPMENT                                               |              |              |  |  |
| STEP 1: |                         |                                                                   |              |              |  |  |
|         | THE MAXIMUM RATE FO     | DR FUND 2391 IS 0.0310                                            |              |              |  |  |
|         |                         |                                                                   |              |              |  |  |
| STEP 2: |                         |                                                                   | % IN(        | CREASE - 1   |  |  |
|         | 2021 PAY 2022 AV        | \$1,587,534,614                                                   | =            | 0.0193       |  |  |
|         | 2020 PAY 2021 AV        | \$1,557,479,894                                                   |              |              |  |  |
| Г       | TiF passtirrough AV Am  | of \$0.00 is being taken off from Certified Net AV's for 2021 PAY | 2022         |              |  |  |
| STEP 3: |                         | STEP 4: % I                                                       | NCREASE TO N | EAREST .01%  |  |  |
|         | 2018 PAY 2019 AV        | 1,521,446,887.00                                                  | =            | 0.0061       |  |  |
|         | 2017 PAY 2018 AV        | 1,512,167,237.00                                                  |              |              |  |  |
|         |                         |                                                                   |              |              |  |  |
|         | 2019 PAY 2020 AV        | 1,558,158,767.00                                                  | =            | 0.0241       |  |  |
|         | 20101012012012          | 1,521,440,007.00                                                  |              |              |  |  |
|         | 2020 PAY 2021 AV        | 1,557,479,894.00                                                  | =            | (0.0004)     |  |  |
|         | 2019 PAY 2020 AV        | 1,558,158,767.00                                                  |              |              |  |  |
|         |                         |                                                                   |              |              |  |  |
| STEP 5: |                         |                                                                   |              |              |  |  |
| STED C. | SOWI OF 76 INCREASE IN  | STEP 4 0.0236 DIVIDED BT 3 - 0.0035                               |              |              |  |  |
| STEP 0. | GREATER OF ZERO (0) O   | R 0.0099                                                          |              |              |  |  |
|         | GREATER = <u>0.0099</u> |                                                                   |              |              |  |  |
| STEP /: | GREATER OF ZERO (0) O   | P.                                                                |              |              |  |  |
|         | STEP 2: 0               | STEP 2: <u>0.0193</u> MINUS STEP 6 <u>0.0099</u> = 0.0094         |              |              |  |  |
| STEP 8  | GREATER = <u>0.0094</u> |                                                                   |              |              |  |  |
| 57EF 0. | FUND RATE CAP           |                                                                   |              |              |  |  |
|         | STEP 1: DIVIDED BY (1 + | STEP 7 = <u>1.0094</u> ) = <u>0.0307</u>                          |              |              |  |  |

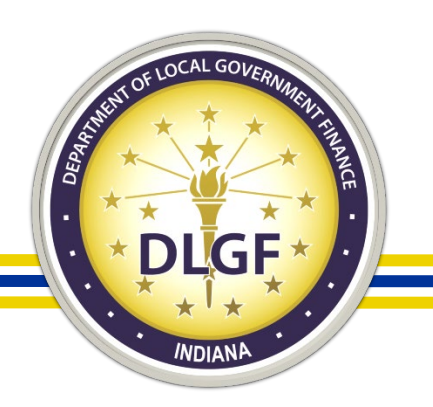

# 1782 – Misc. Changes and Approved Levy Incr.

- On the Fund Report, the Department summarized the adjustments to the max levy.
- For Counties, the adjustments will include both the Mental Health and Development Disability.
- For Counties, Cities, and Towns, the report will include their CCD adjustment (if applicable).
- For units that successfully filed an excess levy appeal, the total approved amount will appear in the Line 4.\_\_\_\_\_

| UT - UNIT                                                   |                 |           |  |  |  |  |
|-------------------------------------------------------------|-----------------|-----------|--|--|--|--|
|                                                             |                 |           |  |  |  |  |
| 1. MENTAL HEALTH IN COMM BUDGET                             | \$257,985       |           |  |  |  |  |
| Maximum Allowed Adjustment outside Max Levy                 | \$257,985       |           |  |  |  |  |
| TOTAL adjustment to Max Levy for Mental Health              |                 | \$257,985 |  |  |  |  |
|                                                             |                 |           |  |  |  |  |
| 2. DEVELOPMENTAL DISABILITIES                               | \$41,280        |           |  |  |  |  |
| Maximum Allowed Adjustment outside Max Levy                 | \$621,970       |           |  |  |  |  |
| TOTAL adjustment to Max Levy for Developmental Disabilities |                 | \$41,280  |  |  |  |  |
|                                                             |                 |           |  |  |  |  |
| 3. CCD LEVY ADJUSTMENT                                      |                 | 487373    |  |  |  |  |
| 2022 PAY AV                                                 | \$1,587,534,614 |           |  |  |  |  |
| C.C.D. Rate Qual                                            | 0.0307          |           |  |  |  |  |
|                                                             |                 |           |  |  |  |  |
| 4. DLGF Approved Levy Increase                              |                 | \$0       |  |  |  |  |
| TOTAL MISCELLANEOUS CHANGES                                 |                 | \$786,638 |  |  |  |  |

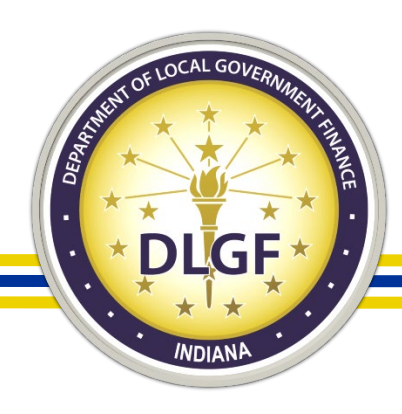

### 1782 – Max Levy Report

- Annexations trigger an automatic increase to the municipal levy.
- Based on the AV of the annexation, the municipalities may receive up to the statutory maximum of 15% increase to their max levy.
- This report will show how the annexation adjustment is calculated.

| Sample Civil City<br>Control Code: UT                  |               |                |
|--------------------------------------------------------|---------------|----------------|
| FACTORED ADJUSTED TAX LEVY                             | 30,068,029    |                |
| 2021 Pay 2022 Assessed value                           | 7,426,589,881 | 0.06%          |
| 2021 Pay 2022 AV using pay 2021 geographic area        | 7,422,085,546 | Increase in AV |
| Annexation factor                                      | 1.0006        | -              |
| MAXIMUM FACTOR DUE TO ANNEXATION                       | 1.15          |                |
| Lesser of above two factors                            | 1.0006        | 0.06%          |
| Multiply factor adjusted tax levy by annex factor      | 30,086,070    | In Max Levv    |
| Services provided in prior year                        | 0             |                |
| Factored adjusted tax levy increase for services       | 30,086,070    |                |
| Greater of factored levy or increased levy             | 30,086,070    |                |
| Cumulative operating LOIT (if any)                     | 0             |                |
| Maximum Levy Limit Subtotal                            | 30,086,070    |                |
| DLGF approved levy increase                            | 0             |                |
| Adjusted maximum levy                                  | 30,086,070    |                |
| Adjustment to correct error and/or shortfall           | 0             |                |
| Adj. max levy due to error correction and/or shortfall | 30,086,070    |                |

2022 Max levy Report

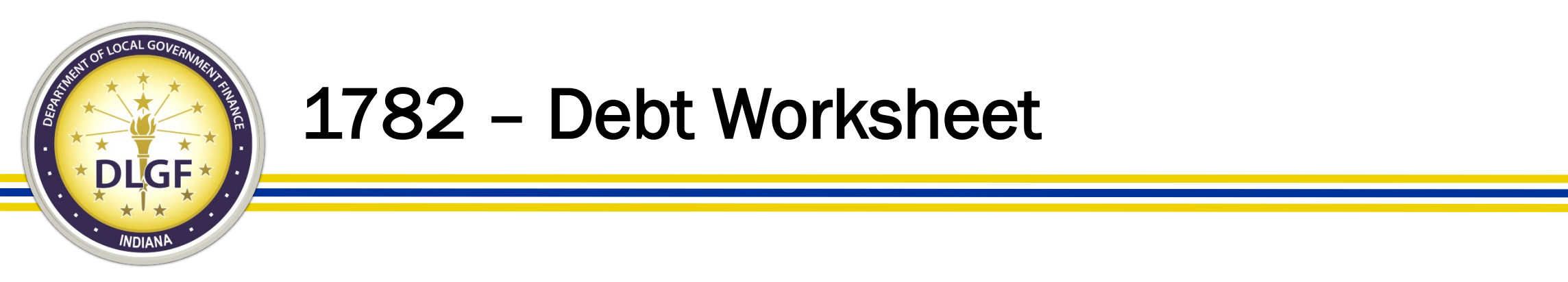

- For units with debt funds, the Debt Worksheet is included to list the specific debts and detail the debt expenditures across 30 months.
  - First 18 Months of payments used for certified levy.
  - Final 12 Months of payments are used to calculate maximum operating balance for debt.
- The 1782 Notice will contain a separate page for each debt fund. Each page will contain all debts reportedly tied to the fund.

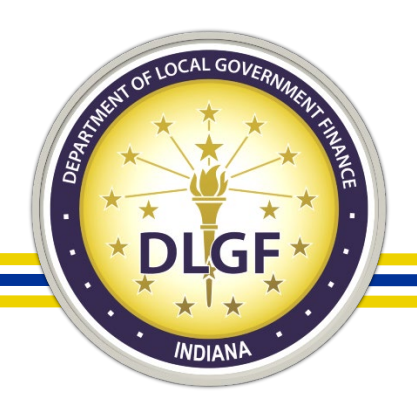

# FAQ – How is the Operating Balance Calculated?

- The maximum allowable operating balance for an individual debt is:
  - (1) For debt originally incurred before July 1, 2014, the lesser of:
    - (A) 50% of the budget estimate for the debt for the year after the budget year;
    - (B) the debt payment to be made in the first six months of the year after the budget year.
  - (2) For debt originally incurred after June 30, 2014, the lesser of:
    - (A) 15% of the budget estimate for the debt for the year after the budget year;
    - (B) the debt payment to be made in the first six months of the year after the budget year.
- Additional guidance for the Operating Balance is available on the May 21, 2021 memo <u>The "15/50 Rule"</u>.

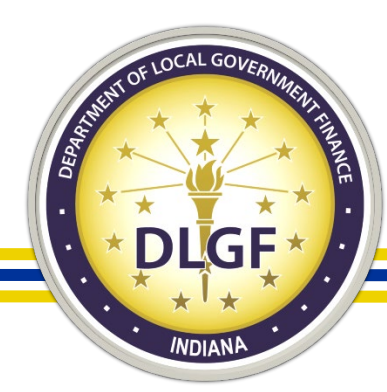

### 1782 – Debt Worksheet

|   | Fund: 0180                                                                                                    |                         |                        |                         |                         |                             |
|---|----------------------------------------------------------------------------------------------------|-------------------------|------------------------|-------------------------|-------------------------|-----------------------------|
|   | Name of Issue                                                                                                    | Line 5                  | Line 15                | Line 18A                | Line 18B                | Line 18                     |
|   |                                                                                                    | July 1 - Dec<br>31 2021 | Jan 1 - Dec<br>31 2022 | Jan 1 - June<br>30 2023 | July 1 - Dec<br>31 2023 | Calculated<br>Max Op<br>Bal |
| C | General Obligation Bonds, Series 2016A<br>Post 06/30/2005 Debt ? Yes<br>Post 06/30/2014 Debt ? Yes<br>This debt is limited to an operating balance of 15% of the 2023<br>payments. (Pursuant to IC 6-1.1-17-22) | 49,355                  | 15%                    | 6 ( 48,715              | + 49,065                | <b>—</b> 14,667             |
| C | General Obligation Bonds, Series 2016B<br>Post 06/30/2005 Debt ? Yes<br>Post 06/30/2014 Debt ? Yes<br>This debt is limited to an operating balance of 15% of the 2023<br>payments. (Pursuant to IC 6-1.1-17-22) | 43,830                  | 15%                    | <b>44,360</b>           | + 43,769                | = 13,218                    |

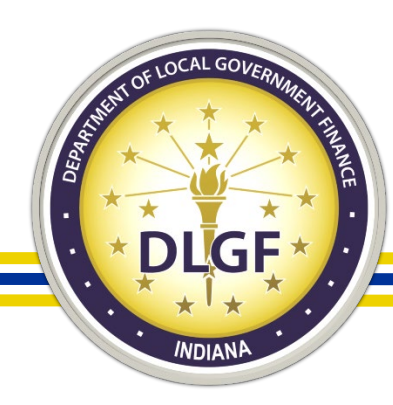

### 1782 – Debt Worksheet

| Fund: 2482                                                                                                    |                         |                        |                         |                         |                             |
|----------------------------------------------------------------------------------------------------|-------------------------|------------------------|-------------------------|-------------------------|-----------------------------|
| Name of Issue                                                                                                    | Line 5                  | Line 15                | Line 18A                | Line 18B                | Line 18                     |
|                                                                                                    | July 1 - Dec<br>31 2021 | Jan 1 - Dec<br>31 2022 | Jan 1 - June<br>30 2023 | July 1 - Dec<br>31 2023 | Calculated<br>Max Op<br>Bal |
| City of Carmel (Indiana) Redevelopment Authority<br>Lease Rental Revenue Refunding Bonds of 2011<br>Post 06/30/2005 Debt 2 No                          | 1,407,500               | 50                     | 0 (1,400,500            | + 1,393,000             | )≠,396,750                  |
| Post 06/30/2014 Debt ? No                                                                                                    |                         |                        |                         |                         |                             |
| This debt is limited to an operating balance that is the lesser of the first payment in 2023 or 50% of the 2023 payments. (Pursuant to IC 6-1.1-17-22) |                         |                        |                         |                         |                             |
| Fees<br>Post 06/30/2005 Debt ? No<br>Post 06/30/2014 Debt ? No                                                                                         | 0                       | 0                      | 0                       | 0                       | 0                           |
| Totals                                                                                                    | 1,407,500               | 2,808,000              | 1,400,500               | 1,393,000               | 1,396,750                   |

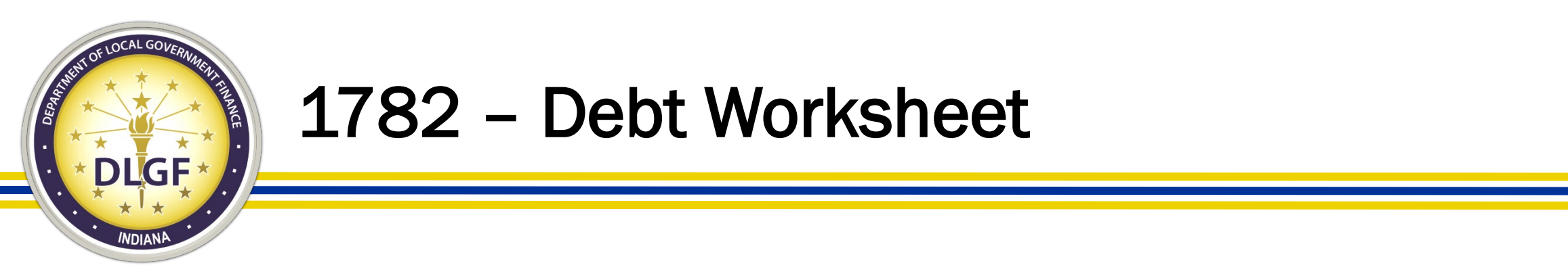

- The Debt Worksheet calculates a maximum operating balance of \$9,265.
- The Funds Report shows an operating balance that is \$66 under the Funds Report Pay 2022
   Budget Year - 2022

| 2022 Debt Service Worksheet                                                                            |                         |                        |                         |                         |                             |  |
|----------------------------------------------------------------------------------------------------|-------------------------|------------------------|-------------------------|-------------------------|-----------------------------|--|
| Fund: 1182                                                                                             |                         |                        |                         |                         | _                           |  |
| Name of Issue                                                                                          | Line 5                  | Line 15                | Line 18A                | Line 18B                | Line 18                     |  |
|                                                                                                    | July 1 - Dec<br>31 2021 | Jan 1 - Dec<br>31 2022 | Jan 1 - June<br>30 2023 | July 1 - Dec<br>31 2023 | Calculated<br>Max Op<br>Bal |  |
| <b>2017 Fire Truck</b><br>Post 06/30/2005 Debt ? <b>Yes</b><br>Post 06/30/2014 Debt ? <b>Yes</b>       | 30,884                  | 61,768                 | 30,884                  | 30,884                  | 9,265                       |  |
| This debt is limited to an operating balance of 15% of the 2023 payments. (Pursuant to IC 6-1.1-17-22) |                         |                        |                         |                         |                             |  |
| Totals                                                                                                 | 30,884                  | 61,768                 | 30,884                  | 30,884                  | 9,265                       |  |

| Budget Tear - 2022                                          |             |             |
|-------------------------------------------------------------|-------------|-------------|
| Revenues                                                    |             |             |
| 10. Levy Excess (15)                                        | -           | -           |
| 11. Property Tax Levy (16)                                  | 32,683      | 54,817      |
| 12. Property Tax Cap Impact                                 | (706)       | -           |
| 13. Miscellaneous Revenue (8b)                              | 3,474       | 5,689       |
| 14. Budget Year Total Revenues                              | 35,451      | 60,506      |
| Expenses                                                    |             |             |
| 15. 2022 Budget Estimate (1)                                | 22,750      | 61,768      |
| 16a. Outstanding Temp Loans (4b)                            | -           | -           |
| 16b. Permanent Transfers (4b)                               | -           | -           |
| 16c. School Transfers Out (1a)                              | -           | -           |
| 17. Total 2022 Expenses                                     | 22,750      | 81 789      |
| 18. Operating Balance<br>(Est. Dec.31st 2022, Cash Balance) | 58,151      | 9,199       |
| 19. Tax Rate (17)                                           | 0.0218      | 0.0414      |
| 20. Assessed Value                                          | 149,921,139 | 132,407,522 |
| Max Levy Type                                               | UT          | 32 00       |
|                                                             |             |             |

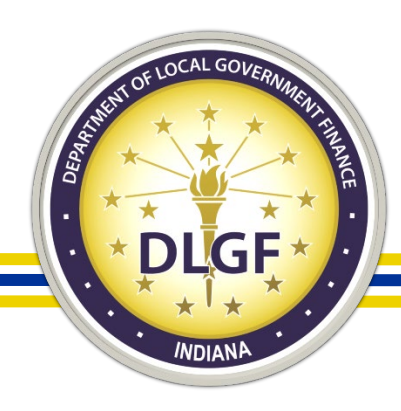

### 1782 – Debt Worksheet

 If the tax rate was increased by 0.0001, property taxes would increase by \$132, which would result in the fund be over the maximum allowed operating balance.

### **1782 Notice Notes Report**

\$61,768

Budget approved for displayed amount.

1182 FIRE EQUIPMENT DEBT

Rate reduced due to reduction of operating balance according to IC 6-1.1-17-22.

### Funds Report Pay 2022

| Budget Year - 2022                                          |             |             |  |  |  |
|-------------------------------------------------------------|-------------|-------------|--|--|--|
| Revenues                                                    |             |             |  |  |  |
| 10. Levy Excess (15)                                        | -           | -           |  |  |  |
| 11. Property Tax Levy (16)                                  | 32,683      | 54,817      |  |  |  |
| 12. Property Tax Cap Impact                                 | (706)       | -           |  |  |  |
| 13. Miscellaneous Revenue (8b)                              | 3,474       | 5,689       |  |  |  |
| 14. Budget Year Total Revenues                              | 35,451      | 60,506      |  |  |  |
| Expenses                                                    |             |             |  |  |  |
| 15. 2022 Budget Estimate (1)                                | 22,750      | 61,768      |  |  |  |
| 16a. Outstanding Temp Loans (4b)                            | -           | -           |  |  |  |
| 16b. Permanent Transfers (4b)                               | -           | -           |  |  |  |
| 16c. School Transfers Out (1a)                              | -           | -           |  |  |  |
| 17. Total 2022 Expenses                                     | 22,750      | 61,768      |  |  |  |
| 18. Operating Balance<br>(Est. Dec.31st 2022, Cash Balance) | 58,151      | 9,199       |  |  |  |
| 19. Tax Rate (17)                                           | 0.0218      | 0.0414      |  |  |  |
| 20. Assessed Value                                          | 149,921,139 | 132, 07,522 |  |  |  |
| Max Levy Type                                               | UT          | 00          |  |  |  |
|                                                             |             |             |  |  |  |

9,265 Max Operating Balance

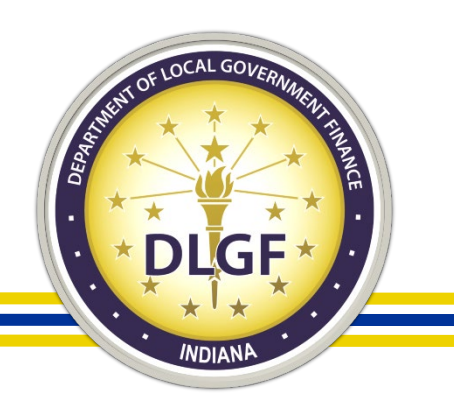

### **1782 Responses and Deadlines**

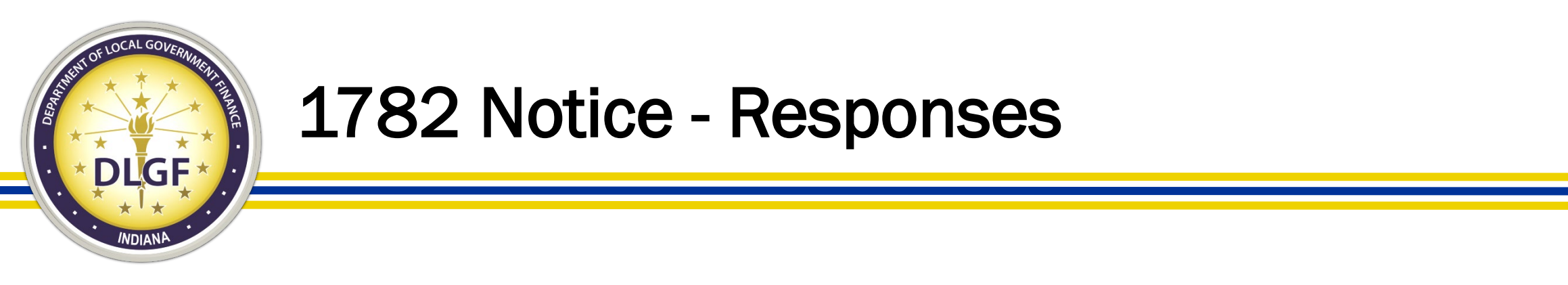

- The response to the 1782 may include:
  - Budget reductions,
  - Reallocation of levies\*,
  - Revisions in the types or amount of miscellaneous revenues,
  - Request review of any other item about which, in the view of the political subdivision, the department is in error.

\*Note 1: Reallocations are subject to the advertised and adopted budgets, levies, and rates.

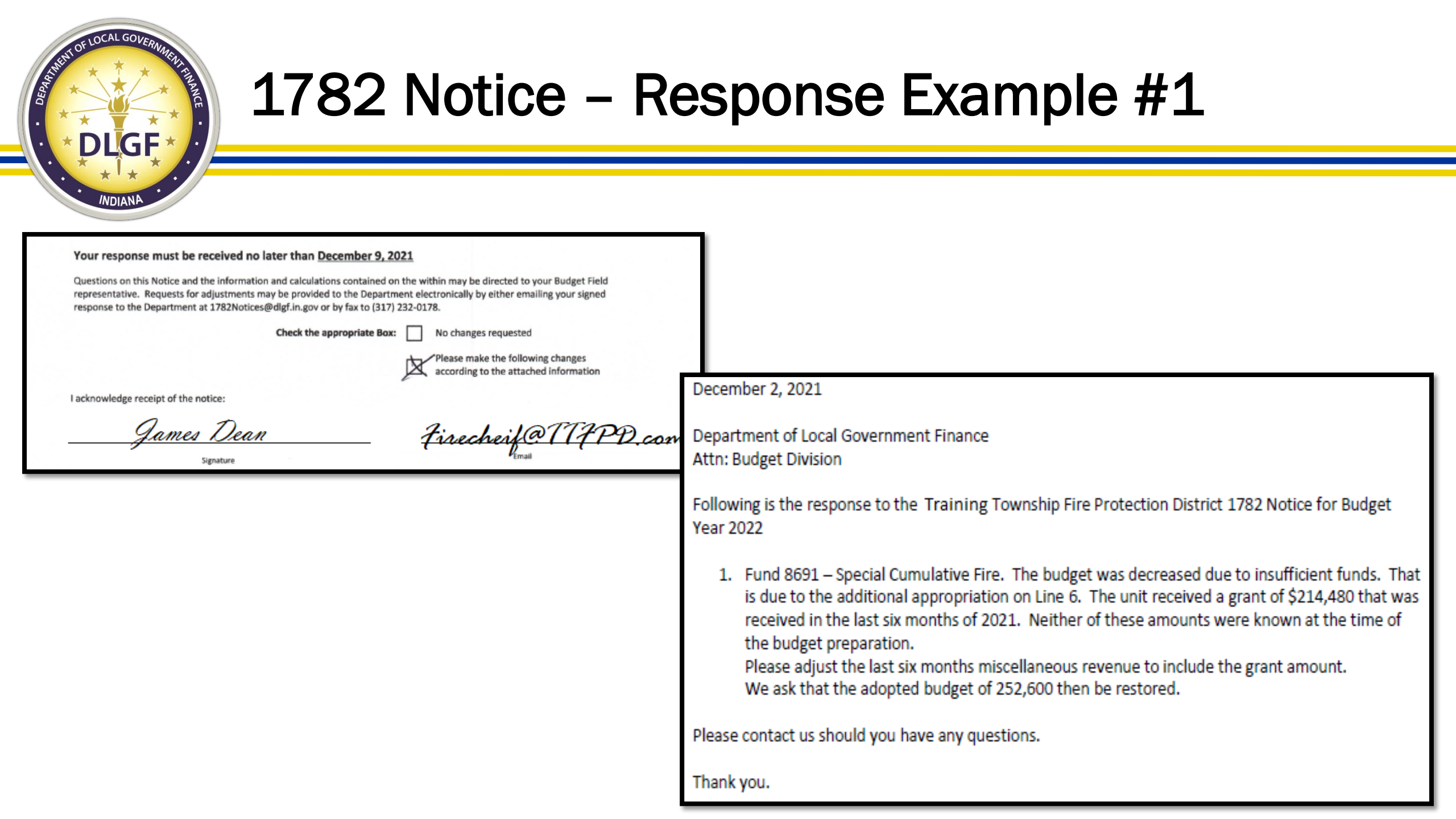

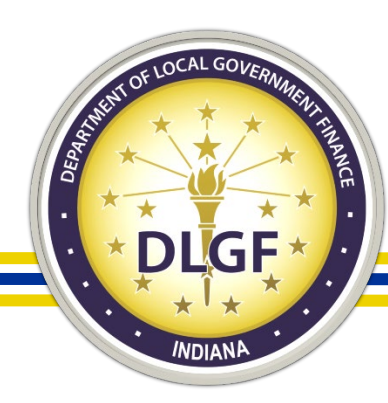

### 1782 Notice – Response Example #2

### Your response must be received no later than December 9, 2021

Questions on this Notice and the information and calculations contained on the within may be directed to your Budget Field representative. Requests for adjustments may be provided to the Department electronically by either emailing your signed response to the Department at 1782Notices@dlgf.in.gov or by fax to (317) 232-0178.

Check the appropriate Box:

No changes requested

Please make the following changes according to the attached information

I acknowledge receipt of the notice:

<u>Games Dean</u> Signature

Firecheif@177PD.com

Please reduce the Line 5 (remaining appropriaitons) for the General fund by \$50,000 as authorized by the attached appropriation reduction resolution.

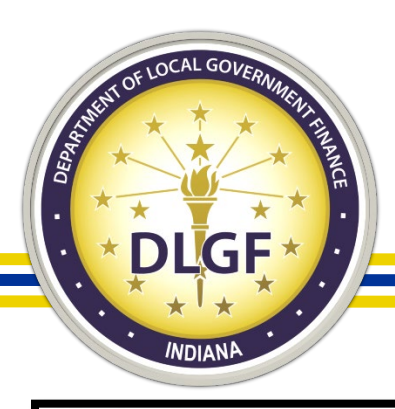

### 1782 Notice – Response Example #3

| our response must be received r                                                                                        | o later than December 9, 2                                                                                 | 021                                                                                                    |       |
|----------------------------------------------------------------------------------------------------|----------------------------------------------------------------------------------------------------|----------------------------------------------------------------------------------------------------|-------|
| estions on this Notice and the informa<br>presentative. Requests for adjustment<br>ponse to the Department at 1782Noti | tion and calculations contained o<br>s may be provided to the Departr<br>ces@dlgf.in.gov or by fax to (317 | on the within may be directed to your Budget Field<br>ment electronically by either emailing your signed<br>) 232-0178. |       |
|                                                                                                    | Check the appropriate Box                                                                                  | No changes requested                                                                                                    |       |
|                                                                                                    |                                                                                                    | Please make the following changes according to the attached information                                                 |       |
| knowledge receipt of the notice:                                                                                       |                                                                                                    |                                                                                                    |       |
| James Ded                                                                                                    | R                                                                                                    | Firecheif@TTFF                                                                                                    | D.com |
| Signature                                                                                                    |                                                                                                    |                                                                                                    |       |
|                                                                                                    |                                                                                                    |                                                                                                    |       |
|                                                                                                    |                                                                                                    |                                                                                                    |       |
|                                                                                                    |                                                                                                    |                                                                                                    |       |
|                                                                                                    |                                                                                                    |                                                                                                    |       |

| Funds Rep                                                   | ort Pay 202 | 2          |                  |
|-------------------------------------------------------------|-------------|------------|------------------|
| July to December - 2021                                     |             |            |                  |
| Revenues                                                    | Fund: 0101  | Fund: DB40 |                  |
| Budget Year - 2022                                          |             |            |                  |
| Revenues                                                    |             |            |                  |
| 10. Levy Excess (15)                                        | 119 -       | 19603-     | Popllogator      |
| 11. Property Tax Levy (16)                                  | 47,617      | 9,603      | levy reduction   |
| 12. Property Tax Cap Impact                                 | (18,100)    | -          |                  |
| 13. Miscellaneous Revenue (θb)                              | 200,333     | 20,679     |                  |
| 14. Budget Year Total Revenues                              | 239,852     | 30,282     |                  |
| Expenses                                                    |             |            |                  |
| 15. 2022 Budget Estimate (1)                                | 243,400     | 59,253     | Restores adopted |
| 16a. Outstanding Temp Loans (4b)                            | -           | 58,000     | Dudget           |
| 16b. Permanent Transfers (4b)                               | -           | -          |                  |
| 16c. School Transfers Out (1a)                              | -           | -          |                  |
| 17. Total 2022 Expenses                                     | 243,400     | 50,253     |                  |
| 18. Operating Balance<br>(Est. Dec.31st 2022, Cash Balance) | 33,430      | -          | 38               |

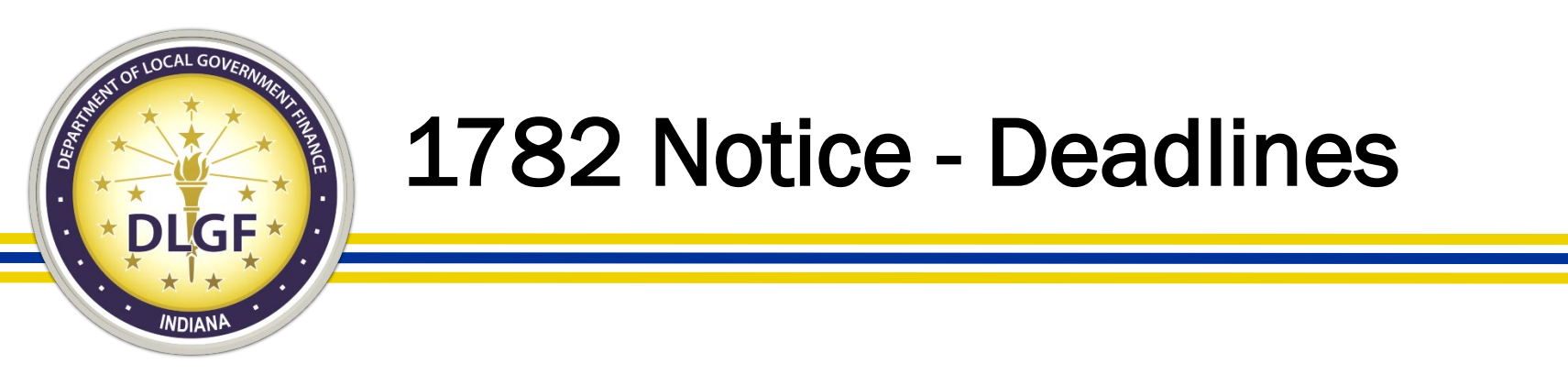

- The political subdivision has ten (10) calendar days from the date that the Department issues the notice to provide a response electronically in the manner prescribed by the Department.
- The Department may not consider any adjustments or requests that are suggested by the political subdivision after the expiration of the ten (10) day period allowed.

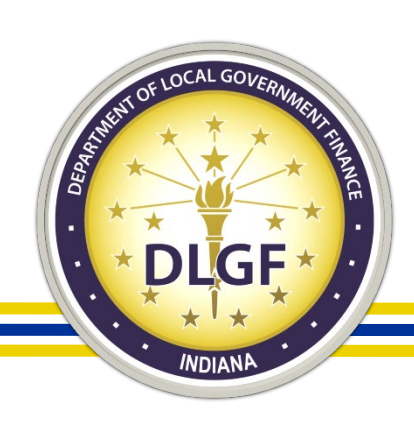

### Avoiding Surprises on the 1782 Notice

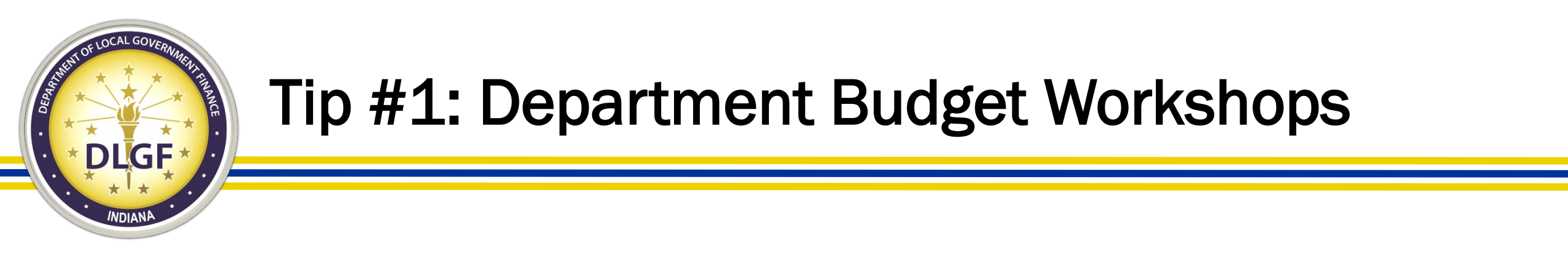

- Attend the (Optional) Department Summer Budget Workshops in July/August.
- Civil units can prepare certain information, and work with the Department to complete select budget forms and have them uploaded into Gateway.
- Provides an opportunity to discuss questions or concerns about the budget cycle.
- Workshops can be used to discuss the procedures to submit various budget documentation to Gateway.

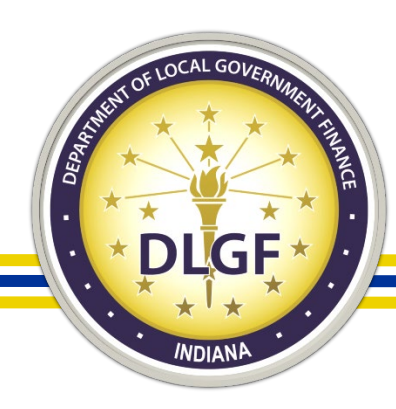

# Tip #2: DLGF July Estimates

- Review the Department's "July Estimates" available on the <u>County Specific</u> <u>Information</u> section of the Department's website.
  - Maximum Levy Estimates

| Calculation of Estimated Maximum Levy for Budget Year 2022         |        |  |  |  |
|--------------------------------------------------------------------|--------|--|--|--|
| Maximum Levy Type: UT Civil                                        |        |  |  |  |
|                                                                    |        |  |  |  |
| 2021 Maximum Levy                                                  | 18,183 |  |  |  |
| PLUS: 2021 Permanent Appeal Amount and New Max Levies              | 0      |  |  |  |
| PLUS: Other Adjustments to 2021 Maximum Levy (1)                   | 0      |  |  |  |
| 2021 Maximum Levy for Growth Quotient                              | 18,183 |  |  |  |
| TIMES: Assessed Value Growth Quotient (2)                          | 1.0430 |  |  |  |
| Initial 2022 Maximum Levy                                          | 18,965 |  |  |  |
| PLUS: Potential 2022 Appeals as Reported by Unit                   | 0      |  |  |  |
| Estimated 2022 Maximum Levy Prior to Allowable Adjustments         | 18,965 |  |  |  |
| PLUS: Estimated 2022 Cumulative Capital Development Adjustment (3) | 0      |  |  |  |
| PLUS: Estimated 2022 Mental Health Adjustment (4)                  | 0      |  |  |  |
| PLUS: Estimated 2022 Developmental Disabilities Adjustment (4)     | 0      |  |  |  |
| PLUS: Other adjustments reported by the taxing unit                | 0      |  |  |  |
| Estimated 2022 Maximum Levy                                        | 18,965 |  |  |  |

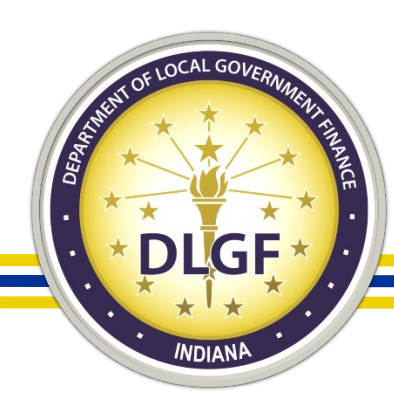

### Tip #2: DLGF July Estimates

- Review the Department's "July Estimates" available on the <u>County Specific</u> <u>Information</u> section of the Department's website.
  - Estimated
     Maximum Budget
     for Libraries

Pursuant to Indiana Code ("IC") 6-1.1-17-20.3(a)(2), library boards may adopt budgets and levies for libraries that grow their budget by no more than the prior year budget multiplied by the maximum levy growth quotient minus 1, rounded down to the nearest dollar. Library boards intending to adopt their own budgets and levies are required to verify that the adopted budget is within the maximum permitted by law. Budgets adopted by library boards above the calculated maximum are invalid and will result in a continuation of the library's prior year budget.

Proposed budgets that are above the calculated maximum may be valid only if adopted by the library's fiscal body pursuant to IC 6-1.1-17-20.3.

This report is for informational purposes only and is not a final calculation.

| 2021 Total Certified Budget     | 4,813,673    |
|---------------------------------|--------------|
| Times the MLGQ                  | 1.043        |
| Budget times MLGQ               | 5,020,660.94 |
| Minus \$1                       | -1           |
| 2022 Maximum Budget for         | 5,020,659    |
| Library Adoption (Rounded Down) |              |

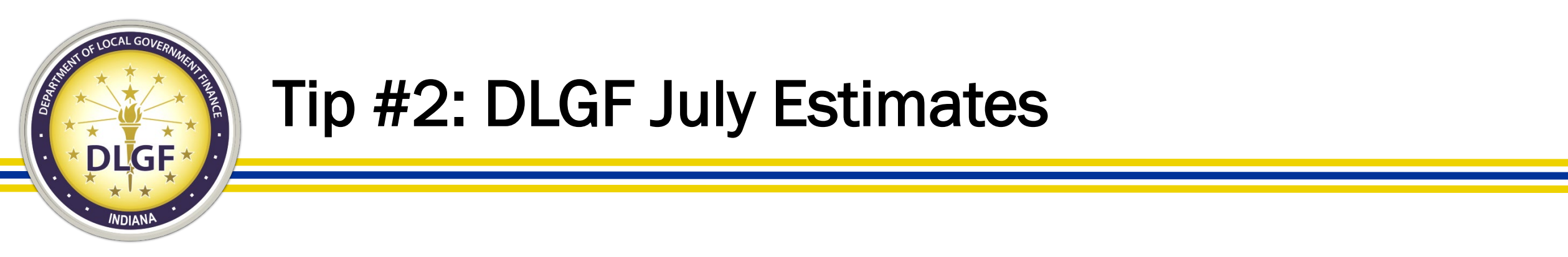

- Review the Department's "December Property Tax Estimate" as part of the Department's issued July estimates.
- This is what the Department will use to calculate the December property tax estimate on Line 2 of Form 4B.\*

|      | Fund                | 2021<br><u>Certified Levy</u> | 2021<br><u>Abstract Levy</u> | Starting Levy<br><u>for Line 2</u> | June 2021<br>Distributions | Estimated 2022<br>Line 2 |
|------|---------------------|-------------------------------|------------------------------|------------------------------------|----------------------------|--------------------------|
| 0101 | GENERAL             | 12,199                        | 12,092                       | 12,092                             |                            |                          |
| 0840 | TOWNSHIP ASSISTANCE | 0                             | 0                            | 0                                  |                            |                          |
| 1111 | FIRE                | 19,207                        | 19,038                       | 19,038                             |                            |                          |

December Property Tax Collections Calculation Worksheet for Budget Year 2022

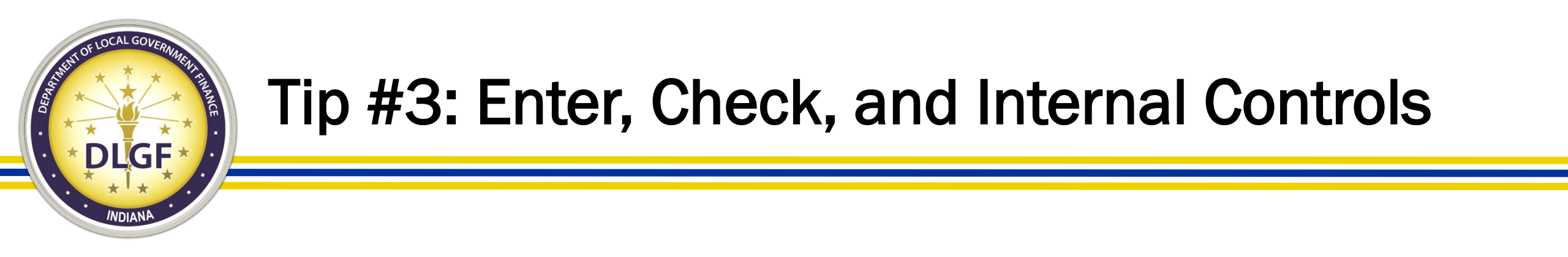

- The values submitted on the Budget forms in Gateway will be the values used to certify your budget. After the forms are completed, how will you check the information:
  - Current Year Financial Worksheet: Expenditures and cash balances.
  - Form 1: Line-item expenditures.
  - Form 2: Revenues.
  - Form 4B: Levies, Tax Rates, Operating Balances.

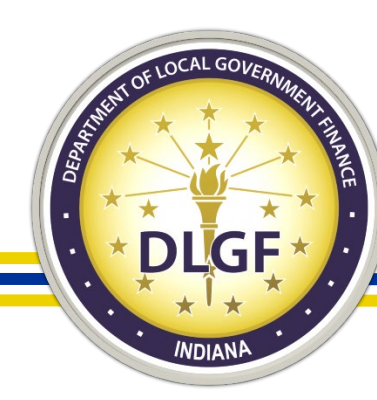

### Tip #3: Enter, Check, and Internal Controls

| 1<br>Fund Name              | 2<br>Budget Estimate | 3<br>Maximum Estimated Funds to be Raised<br>(Including appeals and levies exempt<br>from maximum levy limitations) | 4<br>Excessive Levy Appeals<br>(Included in Column 3) | 5<br>Current Tax Levy | 6<br>Levy<br>Percentage<br>Difference<br>(Column 3 /<br>Column 5) |
|-----------------------------|----------------------|----------------------------------------------------------------------------------------------------|-------------------------------------------------------|-----------------------|-------------------------------------------------------------------|
| 0101-GENERAL                | \$0                  | \$0                                                                                                    | \$0                                                   | 13,801                |                                                                   |
| 0840-TOWNSHIP<br>ASSISTANCE | \$0                  | \$0                                                                                                    | \$0                                                   | 3,296                 |                                                                   |
| 1312-RECREATION             | \$0                  | \$0                                                                                                    | \$0                                                   | 0                     |                                                                   |

• On your Form 3, is your Unit advertising the budgets and levies that will be discussed at your public hearing?

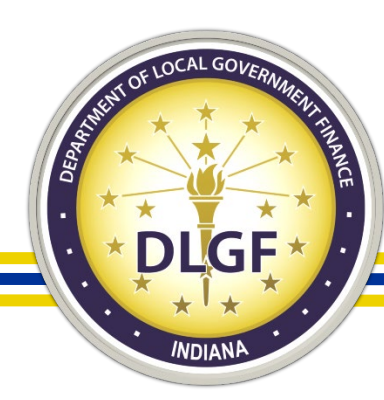

### Tip #3: Enter, Check, and Internal Controls

| Fund Code | Fund Name           | Adopted Budget | Adopted Tax Levy | Adopted Tax Rate |
|-----------|---------------------|----------------|------------------|------------------|
| 0101      | GENERAL             | \$0            | \$0              | 0.0000           |
| 0840      | TOWNSHIP ASSISTANCE | \$0            | \$0              | 0.0000           |
| 1312      | RECREATION          | \$0            | \$0              | 0.0000           |
|           |                     | Total: \$0     | Total: \$0       | Total: 0.0000    |

• On your Form 4, are the budgets, levies, and tax rates presented consistent with what is being discussed at the adoption meeting?

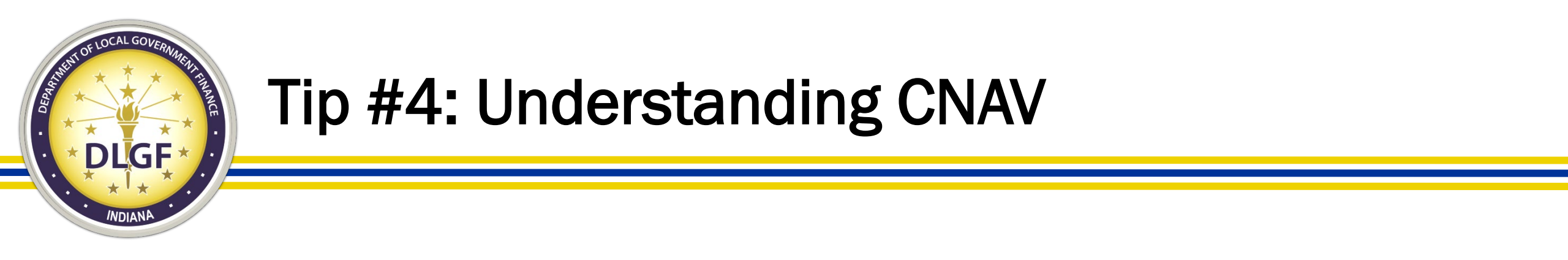

- Use an effective NAV estimate.
  - Overestimating the NAV can cause the adopted rate to be lower than the rate needed to generate the adopted levy.
  - Underestimating the NAV on Form 4B can cause the adopted rate to be inflated, which will be reduced to the maximum during certification.

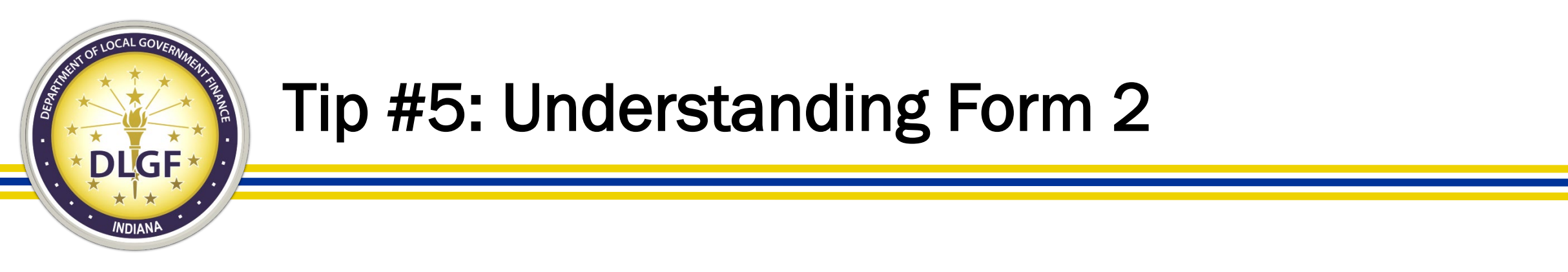

- Use an effective estimate of non property tax revenue.
  - Overestimating revenues can result in the Department certifying a budget that may not be fully funded.
  - Underestimating revenues can result in the Department certifying a fully funded budget that may a higher ending cash balance that can:
    - Aid with cash flow.
    - Be used to fund an additional appropriation.
    - Be saved for a future project/expenditure.